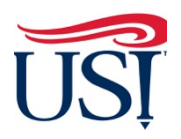

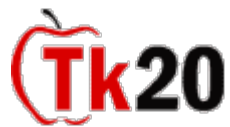

Mentor Teacher Tutorials How to Complete Assessment for Teacher Candidates

Instructions on How to Complete Assessment for Teacher Candidates

- 1. Using Firefox or Google Chrome, Log in to my.usi.edu
  - a. If you cannot log into myUSI, contact the USI IT HelpDesk at 812-465-1080
  - b. If this is your first time you have logged into myUSI portal (**not a former student or employee**) you may see blocks to enter 5 sets of question/answers. These are used to reset your password should you forget it in the future. You set your own questions and answers.
- 2. Once you log into my.usi.edu, click on the Tk20 icon from the list of icons

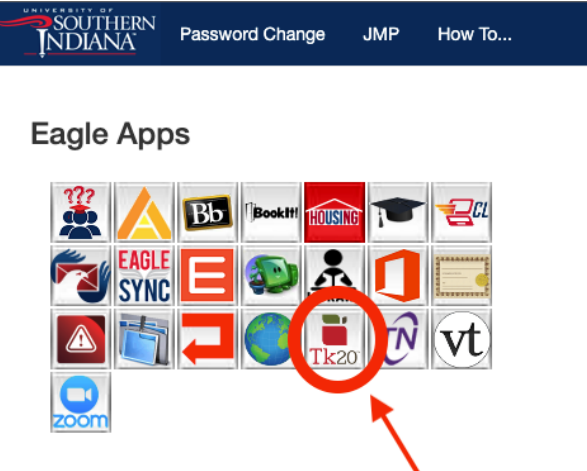

3. Once you log into Tk20 homepage, look at the upper right-hand corner. Click on your name. Your role is listed under your name. Click on the small down arrow to see if you have more than one role in Tk20. If you have more than one role, click on the "**Mentor Teacher**" role

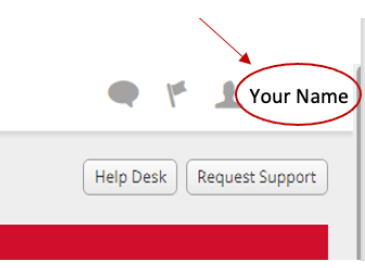

4. Click on "Field Experience" on the left-hand side menu

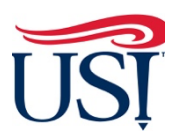

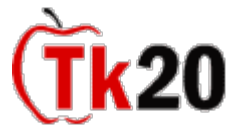

Mentor Teacher Tutorials V How to Complete Assessment for Teacher Candidates

| Tk20' by Watermark- SOUTHERN | NDIANA                       |      |      |          | • * 1                     |
|------------------------------|------------------------------|------|------|----------|---------------------------|
|                              |                              |      |      |          | Help Desk Request Support |
| MESSAGES >                   | RECENT MESSAGES              |      |      |          |                           |
| tasks >                      | Name                         | From |      | Received |                           |
| PREFERENCES >                | There is no data to display. | Huin |      |          |                           |
| GENERAL FORUMS               |                              |      |      |          |                           |
| FIELD EXPERIENCE             | PENDING TASKS                |      |      |          |                           |
|                              | Name                         | Туре | From | Due Date |                           |
|                              | There is no data to display. |      |      |          |                           |
|                              |                              |      |      |          |                           |
|                              | NEWS                         |      |      |          |                           |
|                              | Today's News Archived News   |      |      |          |                           |
|                              | There is no data to display. |      |      |          |                           |
|                              |                              |      |      |          |                           |

5. On the "Current Field Experience Assessment" tab, click on the hyperlink of the student's name

| e > Field Experience >  | Assessments                                                                                                    |                                                                                                    |                                                                                                    |                                                                                                    | Help Desk                                                                                                    | Request Support                                                                                                    |
|-------------------------|----------------------------------------------------------------------------------------------------|----------------------------------------------------------------------------------------------------|----------------------------------------------------------------------------------------------------|----------------------------------------------------------------------------------------------------|----------------------------------------------------------------------------------------------------|----------------------------------------------------------------------------------------------------|
| NTS                     |                                                                                                    |                                                                                                    |                                                                                                    |                                                                                                    |                                                                                                    |                                                                                                    |
| t Field Experience Asso | essments Previous F                                                                                                | ield Experience Assessme                                                                                                    | nts                                                                                                    |                                                                                                    |                                                                                                    |                                                                                                    |
|                         |                                                                                                    |                                                                                                    | Fall 2019                                                                                                    |                                                                                                    |                                                                                                    | ~                                                                                                    |
| dent 🔺                  | Name $\bigtriangledown$                                                                                            | Term $\bigtriangledown$                                                                                                    | Course Number ⊽                                                                                                    | Section Title $\bigtriangledown$                                                                                                    | Instructor                                                                                                    | s                                                                                                    |
| Click on the hyperlink  | EDUC 292 - Exploration<br>Phase - Fall 2019                                                                        | Fall 2019                                                                                                    | EDUC 292.                                                                                                    | Explorations in Elem Educ                                                                                                    |                                                                                                    | S                                                                                                    |
| of the student's name   | EDUC 292 - Exploration                                                                                             | Fall 2019                                                                                                    | EDUC 292.                                                                                                    | Explorations in Elem Educ                                                                                                    |                                                                                                    | S                                                                                                    |
|                         | t Field Experience →<br>NTS<br>t Field Experience Ass<br>dent ▲<br>Click on the hyperlink<br>of the student's name | t Field Experience → Assessments  TS  dent  Mame  Previous F  Click on the hyperlink of the student's name EDUC 292 - Exploration Phase - Fall 2019 EDUC 292 - Exploration Phase - Fall 2019 EDUC 292 - Exploration Phase - Fall 2019 | t Field Experience → Assessments  TS  t Field Experience Assessments  Previous Field Experience Assessment  dent  Mame  Term   EDUC 292 - Exploration Fall 2019  Phase - Fall 2019  EDUC 292 - Exploration Fall 2019  Phase - Fall 2019  Phase - | t Field Experience → Assessments TS t Field Experience Assessments Previous Field Experience Assessments Fall 2019 dent ▲ Name ♥ Term ♥ Course Number ♥ EDUC 292 - Exploration Fall 2019 EDUC 292 - Exploration Fall 2019 EDUC 292 - E | Image: Previous Field Experience Assessments       Previous Field Experience Assessments         t Field Experience Assessments       Previous Field Experience Assessments         fall 2019       Fall 2019         dent ▲       Name ♥       Term ♥       Course Number ♥       Section Title ♥         Click on the hyperlink of the student's name       EDUC 292 - Exploration Fall 2019       Fall 2019       EDUC 292.       Explorations in Elem Educ         Phase - Fall 2019       EDUC 292.       Explorations in Elem Educ       Phase - Fall 2019       EDUC 292.       Explorations in Elem Educ | Held Experience → Assessments       Help Desk         Help Desk         NTS         Field Experience Assessments       Field Experience Assessments         Field 2019         dent ▲       Name マ       Term マ       Course Number マ       Section Title マ       Instructor         Click on the hyperlink of the student's name       EDUC 292 - Exploration Fall 2019       EDUC 292.       Explorations in Elem Educ       Instructor         EDUC 292 - Exploration Fall 2019       EDUC 292.       Explorations in Elem Educ       Instructor         EDUC 292 - Exploration Fall 2019       EDUC 292.       Explorations in Elem Educ       Instructor         EDUC 292 - Exploration Fall 2019       EDUC 292.       Explorations in Elem Educ       Instructor |

- 6. On the right-side of the next page, you will see 1 assessment
- Click on the title "Teacher Candidate Field Experience Assessment- Exploration Phase (Revised Fall 2016)" to open the form

| EDUC 292 - Exploration Phase - Fall 2019                                                                                                    | Print-Friendly View | Print-Friendly  Student  Reminder: Do not complete assessments using multiple browser windows or tabs or the browser back but              |                             |                     |  |  |  |
|----------------------------------------------------------------------------------------------------|---------------------|----------------------------------------------------------------------------------------------------|-----------------------------|---------------------|--|--|--|
| Title:<br>EDUC 292 - Exploration Phase - Fall 2019                                                                                                 |                     | to navigate as these actions may cause data inconsistencies. Complete assessments and navigate the system<br>with only one browser window. |                             |                     |  |  |  |
| Description:                                                                                                    |                     | Field Experience Forms Du                                                                                                    | ue Date(s) Feedback         |                     |  |  |  |
| Due Date(s):<br>12/11/2019 05:00 AM                                                                                                    |                     | Field Experience Form                                                                                                    | Description                 | Last Update         |  |  |  |
| Submission Option(s):<br>Students are allowed to submit after the due date.<br>Students are allowed to submit after assessment has been submitted. |                     | Teacher Candidate Field Experience<br>- Exploration Phase (Revised Fall 20                                                                 | <u>e Assessment</u><br>016) | 11/13/2019 12:52 PM |  |  |  |
| Additional Attachments are not allowed.                                                                                                    |                     | Click on the title<br>"Teacher Candidate<br>Field Experience                                                                               |                             |                     |  |  |  |
| > Placement Details                                                                                                    |                     | Assessment:<br>Exploration Phase                                                                                                    |                             |                     |  |  |  |

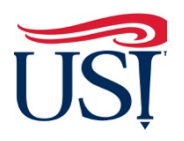

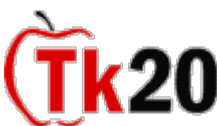

## Mentor Teacher Tutorials V How to Complete Assessment for Teacher Candidates

- 8. Answer the questions on this form
  - a. Complete every item
  - b. Leave the "Score" area blank (leave as is)

| An unsatisfac     A proficient ri     An exemplary     reserved for trul | tory rating indicates that the<br>ating indicates that the teach<br>rating indicates that the tea<br>ly exceptional performance. | E teacher candidate do<br>her candidate meets th<br>acher candidate exceed | es not meet the expectations<br>the expectations for pre-service<br>ds the expectations for pre-ser | for pre-service teachers.<br>teachers.<br>vice teachers. This ratio<br>Leave t | g should be<br><b>he</b> |
|--------------------------------------------------------------------------|----------------------------------------------------------------------------------------------------|----------------------------------------------------------------------------|----------------------------------------------------------------------------------------------------|--------------------------------------------------------------------------------|--------------------------|
| Part 1: The Lean                                                         | rner and Learning                                                                                                    |                                                                            |                                                                                                    | "score<br>area<br>blank                                                        | "                        |
| _                                                                        |                                                                                                    | Unsatisfactory                                                             | Proficient                                                                                          | Exemplary                                                                      | Score                    |
| 1.1 The Teach<br>knowledge of                                            | er Candidate applies (<br>how students learn                                                                                     | O 1                                                                        | O 2                                                                                                 | О з                                                                            | Score                    |
| and develop                                                              | (                                                                                                    | Organizes space or                                                         | Applies knowledge of                                                                                | Performs at the                                                                |                          |
| □ NA                                                                     |                                                                                                    | provides learning<br>opportunities that<br>exhibit limited                 | how students learn and<br>develop in organizing<br>space and providing                              | proficient level and<br>scaffolds the next<br>level of                         |                          |
|                                                                          |                                                                                                    | knowledge of how<br>students learn and                                     | learning opportunities that meet each                                                               | development for<br>each student                                                |                          |
| _                                                                        | 0                                                                                                    | develop                                                                    | student's needs in each<br>area of development                                                      |                                                                                |                          |
|                                                                          |                                                                                                    | develop                                                                    | area of development                                                                                 |                                                                                |                          |

c. At the bottom of this form, leave the "Grade" item blank as well as Ignore the "Total Score" and "Total Mean" at the bottom of this form, leave these areas blank

|         | Grade:                            |                   |   |
|---------|-----------------------------------|-------------------|---|
|         |                                   |                   |   |
|         |                                   |                   | - |
|         |                                   | Save & Close Save | 2 |
| 9. Once | completed, Click "Save and Close" |                   |   |

10.Click "Submit" on the upper right-hand corner

|                     | Submit                                                                                                    |   |
|---------------------|----------------------------------------------------------------------------------------------------|---|
| Print-Friendly View | Student:<br>Reminder: Do not complete assessments using multiple browser windows or tabs or the browser back button to navigate as these<br>actions may cause data inconsistencies. Complete assessments and navigate the system with only one browser window. | N |
|                     | Field Experience Forms         Due Date(s)         Feedback                                                                                                    | _ |
|                     | FIELD EXPERIENCE FORMS                                                                                                    |   |

11.Once the assessment is completed, you should see a green check mark to the left of the student's name

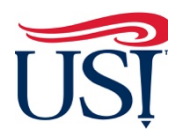

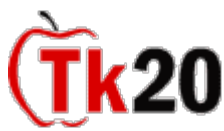

## Mentor Teacher Tutorials How to Complete Assessment for Teacher Candidates

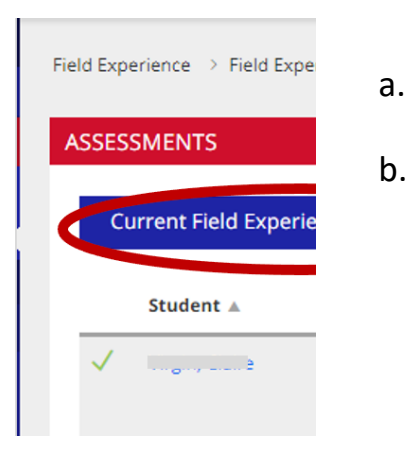

- Means everything has submitted correctly
- b. Means something has not been submitted. If any items are left blank, the assessment will not submit successfully. Be sure to verify all fields are filled out appropriately and you have clicked on the "**Submit**" button.

If you have any questions about completing and submitting this assessment, contact the Director of Clinical Practice, Dr. Sarah Wannemuehler at <a href="mailto:scwannemue@usi.edu">scwannemue@usi.edu</a>.

January 2022